# **How to Apply** for a position with the Department of Public Safety

Visit www.ncdps.gov/careers. **2.** Click "Open NCDPS Opportunities."

3.

Use the filters on the right to narrow down positions based on category and/or location.

#### 4.

When you find a position you are interested in, click on the green "Apply" button in the top right corner to start your application.

### 5

Sign in with your user name and password. If you do not have an account click on "Create an Account."

## 6.

Complete the application. You can save the application. It does not have to be completed all at once.

**7.** If you are a veteran, make sure you upload appropriate documents.

### 8.

Status updates of completed applications are available from the dropdown menu under your name in the top right corner of the website.

## 9.

From here you can also sign up to be notified by email when positions in the areas you are interested in are posted.

recruiters@ncdps.gov